## Szakdolgozat/Diplomamunka bírálatának megtekintése a Neptun hallgatói webes felületén

## "Régi" hallgatói web

Felület: "Tanulmányok / Szakdolgozat/Szakdolgozat jelentkezés" menüpont.

A dolgozat sorában található "Bíráló/Konzulens" gombra kattintva megjelennek a dolgozathoz kapcsolódó konzulensek, illetve bírálók.

| ···-,                                                                                            |                                                                          |  |  |
|--------------------------------------------------------------------------------------------------|--------------------------------------------------------------------------|--|--|
| > Szakdolgozat/Szakdolgozat jelentkezés                                                          |                                                                          |  |  |
| Műveletek: Hozzáadás a kedvencekhez Szakdolgozat jelentkezés                                     |                                                                          |  |  |
| Szakdolgozat                                                                                     |                                                                          |  |  |
| Teszt téma 5555555                                                                               |                                                                          |  |  |
| * TESZT                                                                                          |                                                                          |  |  |
|                                                                                                  |                                                                          |  |  |
| ♦ Téma:                                                                                          | Nyelv: magyar                                                            |  |  |
| ♦ Cím: TESZT                                                                                     | Szervezeti egység: OE                                                    |  |  |
| ◊ Vécleges cím: Teszt                                                                            | Szakdolgozat státusz:                                                    |  |  |
| ♦ Oltabér Dr. Teszt Oktató. Katona-Kis Viktória                                                  | 🕸 Beosztás eredménye: 🧹                                                  |  |  |
| Jalanthazá dituma-                                                                               | Elfogadó:                                                                |  |  |
|                                                                                                  | Visszavonás dátuma:                                                      |  |  |
| * Errogadas datuma: 2023.04.17. 0:00:00                                                          | Védés eredménye:                                                         |  |  |
| Beadas datuma: 2025.04.29. 11:08:11                                                              | Titkos: Nem titkos                                                       |  |  |
| ♦ Bemutatás dátuma:                                                                              | Url:                                                                     |  |  |
| Védés dátuma:                                                                                    | Sorszám: TESZT00009999                                                   |  |  |
| ♦ Leírás: Teszt                                                                                  |                                                                          |  |  |
|                                                                                                  |                                                                          |  |  |
| Bíráló/Konzulens Témaváziat Konzultációk Szakdolgozat feltöltése Szakdolgozat megtekintése Szakd | olgozat adatainak nyomtatása Ugrás a virtuális térre Oktatói nyilatkozat |  |  |

A bíráló sorában található kék nyílra, vagy a sor végén található "+" jelre, majd a "Bírálat megtekintése" opcióra kattintva nyitható meg a bíráló által feltöltött bírálati dokumentum.

| iráló/Konzulens  |              |             |           |                   | C. |
|------------------|--------------|-------------|-----------|-------------------|----|
| 3íráló/Konzulens |              |             |           | 75.5              | 1  |
| Bíráló           | Bíráló típus | Óraszázalék | Értékelés | Bírálat eredménye | _  |
| Dr. Teszt Oktató | Külső bíráló | 50          |           | <b>*</b>          | Ð  |
|                  |              |             |           |                   |    |

## "Új" hallgatói web

Felület: "Tanulmányok / Szakdolgozat" menüpont.

A dolgozatnál két helyen is megtekinthető a bírálat. Vagy az "Összes bírálat letöltése" opciót választva, vagy lejjebb, a bíráló blokkjában található pdf mező lenyitásával, majd a "Fájl letöltése" opció választásával

| TESZT                                                       |                        |                           |                               | Cím és témavázlat szerkesztése >    |
|-------------------------------------------------------------|------------------------|---------------------------|-------------------------------|-------------------------------------|
|                                                             | Carledolacaratícia d   | Defense in a constant of  | Falkält és d                  |                                     |
|                                                             | 2025. április 17. 0:00 | Berogadva 🗸               | Peitoites 🗸                   | Biralat                             |
|                                                             |                        | Adatok megtekintése       | Összes bírálat letöltése      | Üzenetküldés                        |
|                                                             |                        |                           |                               | Neptun oktatóknak és<br>birálóknak. |
| Orv Text Emero Szakdolgozat                                 |                        | Egyéb műveletek:          |                               |                                     |
|                                                             |                        | Ugrás a közösségi térre > | Adatok nyomtatása > Időszak a | idatai > Konzultáció adatok >       |
| szakdolgozat-feltoltes-hweb-2025 (1).pdf 290 кв<br>Letöltés |                        | Téma                      |                               |                                     |
|                                                             |                        | Bíráló                    | Katona-Kis Viktória           |                                     |
|                                                             |                        | Óraszázalék               | 50                            |                                     |
|                                                             |                        | Biráló típus              | Belső konzulens               |                                     |
|                                                             |                        | Birálat                   |                               |                                     |
|                                                             |                        | Bíráló                    | Dr. Teszt Oktató              |                                     |
|                                                             |                        | Óraszázalék               | 50                            |                                     |
|                                                             |                        | Biráló típus              | Külső bíráló                  |                                     |
|                                                             |                        | Birálat -                 |                               |                                     |
|                                                             |                        |                           | eszt.pdf<br>PDF 178 KB        | ✓ ]                                 |
|                                                             |                        |                           | Nyelv magyar                  |                                     |
|                                                             |                        |                           | Megjegyzés -                  |                                     |
|                                                             |                        |                           | Tipus Szakdolgoza             | t bírálat típus                     |
|                                                             |                        |                           | Fájl letöltése                |                                     |

2025. június 16. Neptun Iroda